# Adding a Delegate in Concur

Please review & update your **delegates and assistants** in Concur asap so we may better assist you with all of your travel needs. If you have not done so already, please add Jenna Greengold, Nigh Bui, & Kellie Sager as a delegate and assistant in your Concur profile with the instructions below.

Go to: https://www.concursolutions.com/nui/signin or log in through Access UH.

- 1. Click sign in (if not through AccessUH)
- 2. (at right) Click on Profile->Profile Settings

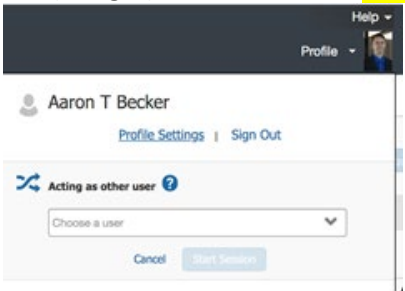

3. Choose **Expense Delegates** link in Profile Options:

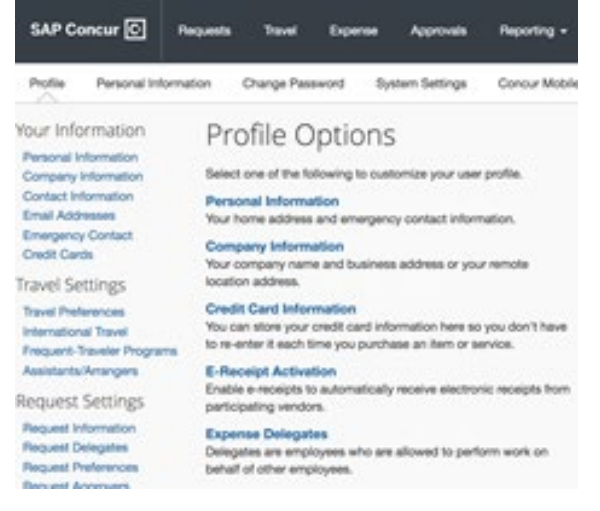

4. Delegates, click on "Add"

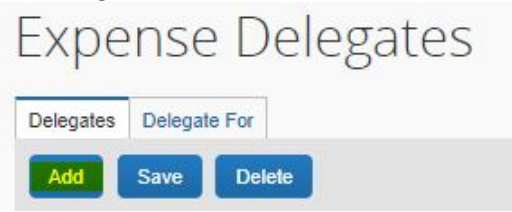

- 5. Type in last names for "Kellie Sager" "Jenna Greengold" & "Nghi Bui"
- 6. Please remove "Loretta Herbeck" "Elizabeth Giron" & "Linh Phan" if they are on your list. Check their name & click "Delete".

| Ξx    | pense D                                                           | elega          | ates                                      |                                                 |                                            |                                                            |                             |                             |
|-------|-------------------------------------------------------------------|----------------|-------------------------------------------|-------------------------------------------------|--------------------------------------------|------------------------------------------------------------|-----------------------------|-----------------------------|
| Dele  | gates Delegate For                                                |                |                                           |                                                 |                                            |                                                            |                             |                             |
| Ad    | d Save Dele                                                       | te             |                                           |                                                 |                                            |                                                            |                             |                             |
| elega | ites are employees who                                            | are allowed    | to perform work o                         | n behalf of other emp                           | loyees.                                    |                                                            |                             |                             |
| pen   | se and Request share d                                            | lelegates. By  | assigning permiss                         | ions to a delegate, yo                          | ou are assigning pe                        | rmissions for Expense and Request.                         |                             |                             |
| (pen  | se and Request share o                                            | Can<br>Prepare | assigning permiss<br>Can View<br>Receipts | sions to a delegate, yo<br>Can Use<br>Reporting | ou are assigning pe<br>Receives<br>Emails  | rmissions for Expense and Request<br>Can Approve Temporary | Can Preview For<br>Approver | Receives Approval<br>Emails |
| (pen  | se and Request share o<br>Name<br>Bui, Dong-Nghi<br>dtbui3@uh.edu | Can<br>Prepare | assigning permiss<br>Can View<br>Receipts | ions to a delegate, yo<br>Can Use<br>Reporting  | ou are assigning per<br>Receives<br>Emails | Can Approve Temporary                                      | Can Preview For<br>Approver | Receives Approval<br>Emails |

- 7. Check the boxes.
- 8. Click "Save". This will update BOTH your expense and request delegates simultaneously!

### Approvers

Please verify that Badrinath Roysam is listed as your Approver in Concur. This can be found in your **profile** under "Request/Expense Approvers". If it is blank type \* in the box and select the appropriate name.

Before submitting your travel requests, please look under the "Approval Flow" tab to ensure Badrinath Roysam is the level 1 approver & Stacie Spikes is the level 2 or final approver. Search for approvers by

pressing \* in the box. Contact ECE front desk if there are any issues.

|                                                                                                    | -nen -snenge -      | assword Syster   | m Settings | Concur Mobile Regis | ation                                                          |                                                                                            |          |  |     |
|----------------------------------------------------------------------------------------------------|---------------------|------------------|------------|---------------------|----------------------------------------------------------------|--------------------------------------------------------------------------------------------|----------|--|-----|
| our Information                                                                                                    | Reques              | st Approv        | /ers       |                     |                                                                |                                                                                            |          |  |     |
| Company Information                                                                                                |                     |                  |            |                     |                                                                |                                                                                            |          |  |     |
| Email Addresses<br>Emergency Contact<br>Credit Cards                                                               | Default approver fo | or your Requests |            |                     |                                                                |                                                                                            |          |  |     |
| ravel Settings<br>Travel Preferences<br>International Travel<br>Frequent-Traveler Programs<br>Assistants/Arrangers |                     |                  |            |                     |                                                                |                                                                                            |          |  |     |
| equest Settings<br>Request Information<br>Request Delegates                                                        |                     |                  |            |                     |                                                                |                                                                                            |          |  |     |
| Request Preferences<br>Request Approvers<br>Favorite Attendees                                                     |                     |                  | ,          |                     |                                                                |                                                                                            |          |  |     |
| Request Preferences<br>Request Approvers<br>Favorite Attendees<br>Request Header                                   | Segments            | Expense Su       | immary     | Approval Flow       | Audit Trail                                                    |                                                                                            |          |  |     |
| Request Proferences<br>Request Approvem<br>Favorite Attendees                                                      | Segments            | Expense Su       | ummary     | Approval Flow       | Audit Trail<br>Unit He<br>Roysa                                | ead Level 1:<br>am, Badrinath                                                              |          |  |     |
| Request Profesences<br>Request Approvers<br>Favorite Attendees                                                     | Segments            | Expense Su       | ummary     | Approval Flow       | Audit Trail<br>Unit He<br>Royse<br>(11/05                      | ead Level 1:<br>am, Badrinath<br>5/2021 Approved)                                          | 0        |  | 0   |
| Request Proferences<br>Request Approvers<br>Favorite Attendees                                                     | Segments            | Expense Su       | ummary     | Approval Flow       | Audit Trail<br>Unit He<br>Royse<br>(11/05<br>Certifyi          | ead Level 1:<br>am, Badrinath<br>5/2021 Approved)<br>ring Signatory Level                  | I)<br>2: |  | 0 : |
| Request Proferences<br>Request Approvers<br>Favorite Attendees                                                     | Segments            | Expense Su       | ummary     | Approval Flow       | Audit Trail<br>Unit He<br>Royse<br>(11/05<br>Certify)<br>Spike | ead Level 1:<br>am, Badrinath<br>5/2021 Approved)<br>ring Signatory Level<br>rs, Stacle T. | I)<br>2: |  | 0 : |

## Adding an Assistant in Concur

A travel assistant is someone who can book your travel for you.

#### 1. Under your profile settings click "Setup Travel Assistant".

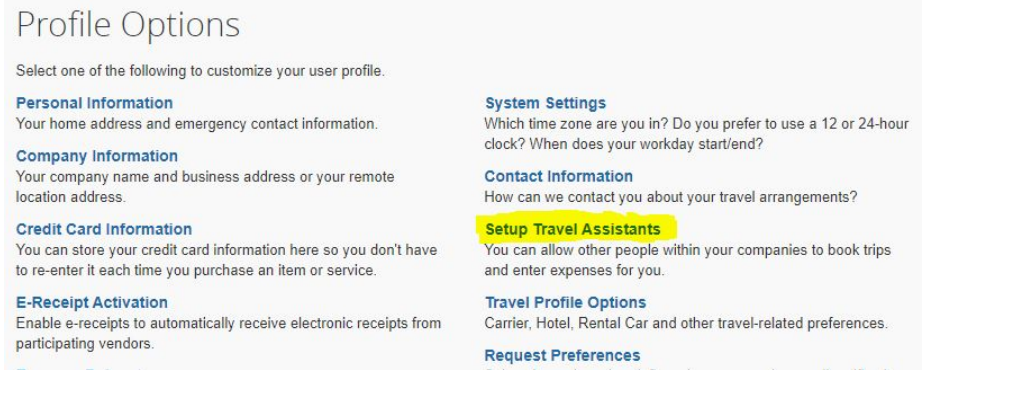

#### 2. Click on "Add an Assistant".

| m travel functions for you. |            |
|-----------------------------|------------|
|                             |            |
|                             |            |
| Add an A:                   | sist       |
| avel? 📀 🦪 🦉                 | Ŵ          |
| avel? 🕗 🖉                   | ŵ          |
|                             |            |
|                             |            |
|                             |            |
| an                          | ref? O / / |

3. Enter the person's name and check "Can book travel for me" & "Save".

| e | ase select the individuals within your organization that you would like to<br>e permission to perform travel functions for you. |
|---|----------------------------------------------------------------------------------------------------|
|   | Assistant                                                                                                    |
|   | Sager, Kellie J.                                                                                                    |
|   | Can book travel for me                                                                                                    |
|   | Is my primary assistant for travel*                                                                                             |
|   | *Individuals/Groups with <b>no work phone number in their profile</b><br>cannot be designated as primary assistant for travel.  |

- 4. Select "Save" again under Assistants & Travel Arrangers.
- 5. Done!